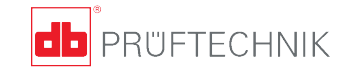

۲

۲

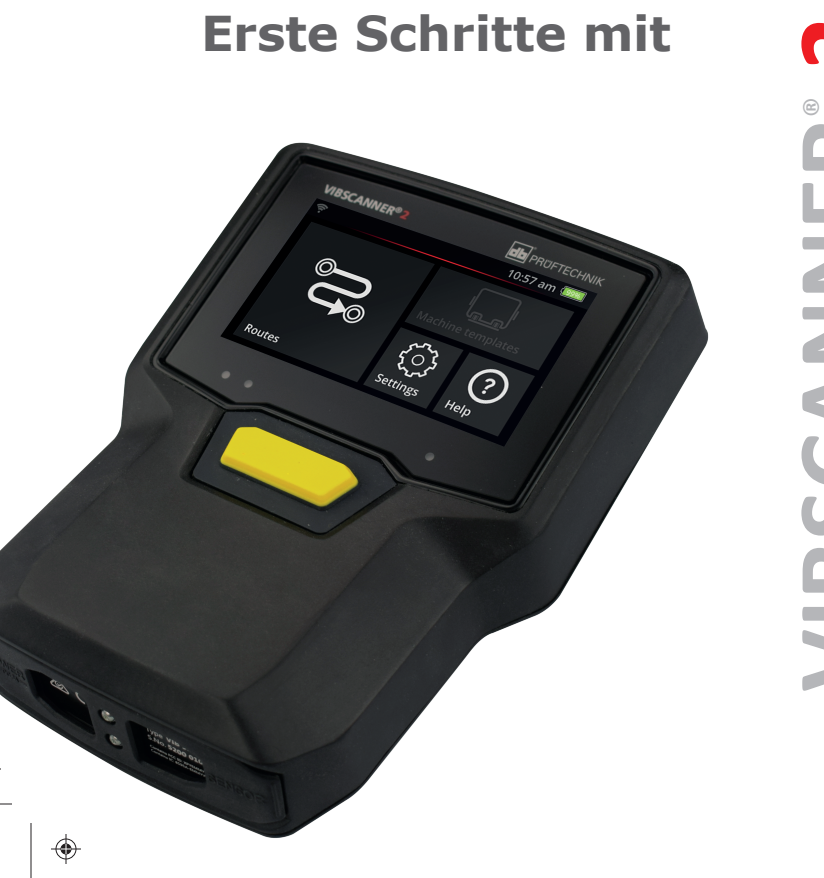

۲

۲

N **IBSCANNER**<sup>®</sup> 

(\$

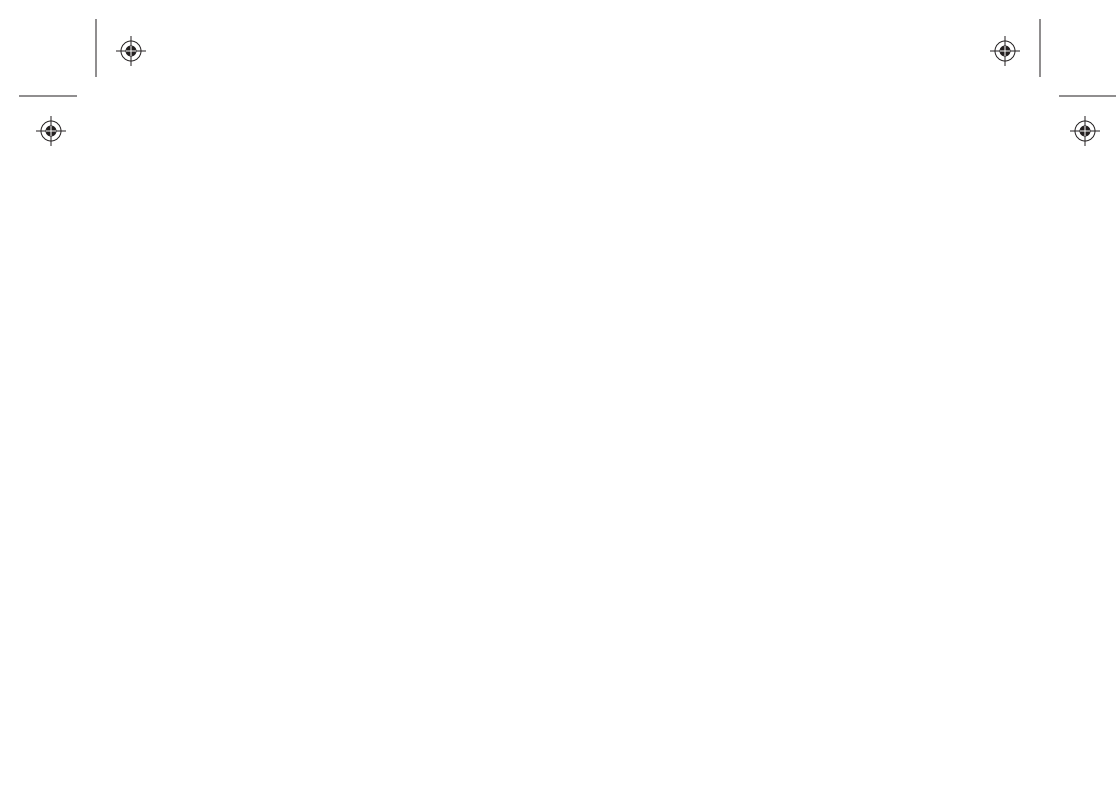

#### Inhaltsverzeichnis

| Schnittstellen und Bedienelemente | 4  |
|-----------------------------------|----|
| Bedienung                         | 5  |
| Sicherheit                        | 6  |
| Akku                              | 8  |
| Display                           | 10 |
| Ergebnisse                        | 11 |
| Datum und Uhrzeit                 | 12 |
| Kommunikation                     | 13 |
| Energieverbrauch optimieren       | 14 |
| VIBSCANNER 2 Bedienungsanleitung  | 16 |

(\$

# Schnittstellen und Bedienelemente

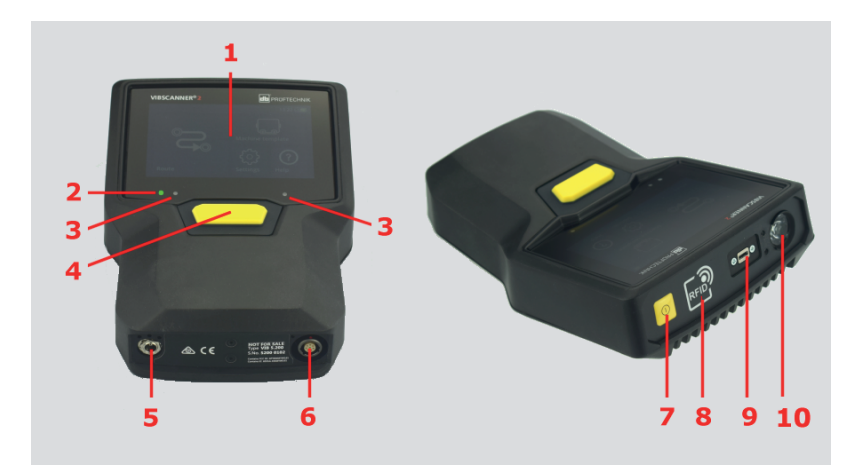

- 1: Touch-Display
- 2: Ladezustand (LED)
- 3: Lichtsensor

۲

۲

- 4: ENTER-Taste
- 5: Ladebuchse

- 6: Analog In
- 7: EIN/AUS-Taste

۲

(

- 8: RFID-Lesemodul
- 9: Micro-USB
- 10: Stroboskop

# Bedienung

| Tippen                |                            |                                  |
|-----------------------|----------------------------|----------------------------------|
|                       |                            |                                  |
| 1x: Aktion<br>starten | 2x: Objekt ver-<br>größern | Drücken & Halten:<br>Menü öffnen |

| Schieben                                     | Geste                         | Rotieren        |
|----------------------------------------------|-------------------------------|-----------------|
|                                              |                               |                 |
| Horizontal / Vertikal:<br>Inhalt verschieben | Bereich ein- / aus-<br>zoomen | Wert einstellen |

### Sicherheit

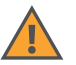

#### Allgemein

- Sicherheitshinweise im VIBSCANNER 2 Handbuch beachten und danach handeln.
- Gerät nur zur Messung von Signalen an Maschinen im industriellen Bereich einsetzen.
- Messausrüstung gemäß den geltenden Sicherheitsvorschriften installieren.
- Bei Messungen an einer laufenden Maschinen die geltenden Sicherheitsvorschriften beachten. Nicht in die laufende Maschine greifen.
- Nur Original-Zubehör verwenden.
- Gerät und Messausrüstung nur in funktionssicherem Zustand betreiben.
- Reparaturen nur durch autorisiertes Fachpersonal durchführen lassen.
- Konstruktive oder sicherheitstechnische Veränderungen am Gerät und der Messausrüstung sind verboten.

#### Umgebung

- Zulässige Umgebungsbedingungen beachten.
- Schnittstellen vor Verunreinigungen schützen.
- Im EX-Bereich nur Gerät mit EX-Schutz betreiben.

#### Stroboskop

- Stroboskop erzeugt sehr helle Lichtblitze. Nicht in die Lichtquelle blicken.
- Lichtstrahl nicht bündeln und nicht auf Personen richten.
- Lichteffekte können fotoinduzierte Epilepsien auslösen. Anwender mit neurologischer Tendenz zu epileptischen Anfällen dürfen das Stroboskop nicht betreiben.
- Beeinflussung aktiver Implantate (z.B. Herzschrittmacher) kann nicht ausgeschlossen werden. Träger aktiver Implantate dürfen das Stroboskop nicht betreiben.

Akku

- Akku nur mit dem mitgelieferten Ladenetzteil aufladen. Zugehörige Bedienungsanleitung beachten.
- Akku nicht tief entladen (< 15%).
- Akku auf weniger als 60% Restladung entladen, wenn das Gerät per Luftfracht versendet wird.
- Gerät mit defektem Akku nicht per Luftfracht versenden.

Konformität

 VIBSCANNER 2 ist konform mit den zutreffenden Europäischen Richtlinien. Die Konformitätserklärung finden Sie auf www.pruftechnik.com.

# Akku

 $(\mathbf{\Phi})$ 

۲

۲

#### Ladezustand prüfen

Die Restladung wird im Display angezeigt:

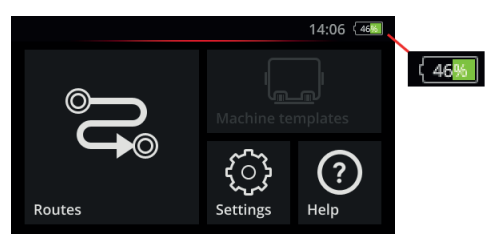

Im **Ruhezustand** ist das Display ausgeschaltet. Eine **langsam** pulsierende Ladezustands-LED zeigt dann die Restladung an:

۲

۲

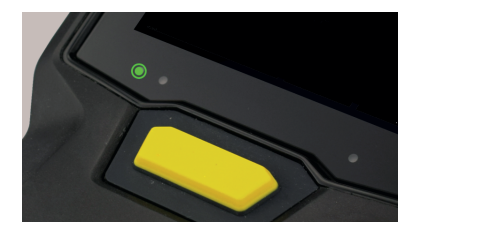

| Akkuladung | 014% | 1529%  | 30100% |
|------------|------|--------|--------|
| LED        | Rot  | Orange | Grün   |

### Akku aufladen

۲

VIBSCANNER 2 kann beim Aufladen ein- oder ausgeschaltet sein. Lade-Temperaturbereich: +10...+ 40°C

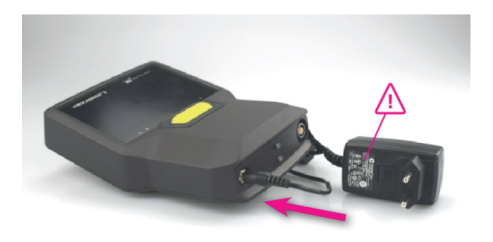

Die Ladezustands-LED signalisiert beim Aufladen folgende Zustände:

| Zustand          | Fehler*           | Ladevorgang           | Akku gela-<br>den |
|------------------|-------------------|-----------------------|-------------------|
| <b>LED</b> Farbe | Rot               | Rot<br>Orange<br>Grün | Grün              |
| LED Puls         | blinkt<br>schnell | blinkt                | leuchtet          |

\* z.B. Temperatur zu hoch / zu niedrig

### Display

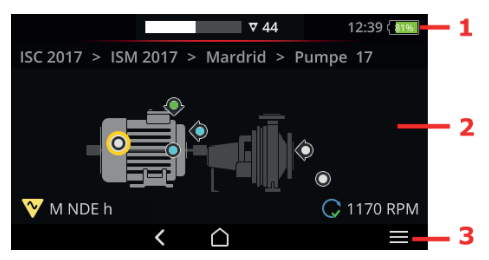

1: Statuszeile - Uhrzeit und Ladezustand. Im Routen-Modus Anzahl der nicht gemessenen Aggregate und Alarmstatus.

**2: Anzeigefeld** - Applikationsspezifische Inhalte. Bedienung über Touch-Funktionen und ENTER-Taste.

**3: Kontextzeile** - Kontextabhängige Bedienelemente zur Navigation und Bedienung. Bedienung über Antippen und ENTER-Taste.

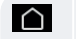

HOME - zum Startbildschirm

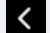

ZURÜCK - zum vorhergehenden Bildschirm

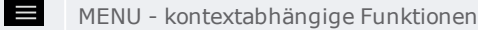

### Ergebnisse

۲

VIBSCANNER 2 zeigt die Ergebnisse von **Kennwerte**-Messungen in einem Diagramm an.

#### Voraussetzungen

- Ergebnisanzeige aktivieren unter: [Gerät > Routen-Einstellungen > Maschinenzug, Bewertung > EIN]
- Ergebnisanzeige konfigurieren unter: [Gerät > Routen-Einstellungen > Maschinenzug, Bewertung > Ergebnisanzeige (Balkendiagramm)]

#### Ergebnisse grafisch anzeigen

Tippen Sie in der Maschinenzug-Ansicht auf den Smiley:

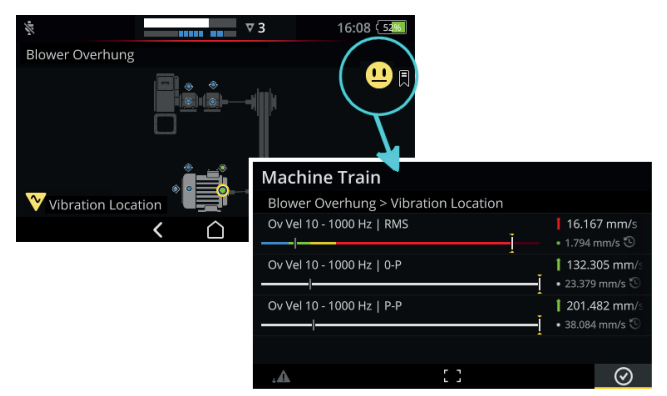

### Datum und Uhrzeit

۲

- Im Startbildschirm tippen Sie auf Gerät.
- Tippen Sie auf **Datum & Uhrzeit**.
- Tippen Sie auf **Datum einstellen**.
- Tippen Sie auf das aktuelle Datum, und bestätigen Sie mit
  OK

(

- Tippen Sie auf **Uhrzeit einstellen**.
- Tippen Sie im Ziffernblatt auf die aktuelle Stunde (s. unten). Das Ziffernblatt wechselt dann auf Minuten-Anzeige.
- Stellen Sie die Minuten durch Rotieren des Minutenzeigers ein.
- Bestätigen Sie mit OK 🙆 .
- Stellen Sie die Zeitzone und das 24h-Anzeigeformat ein.

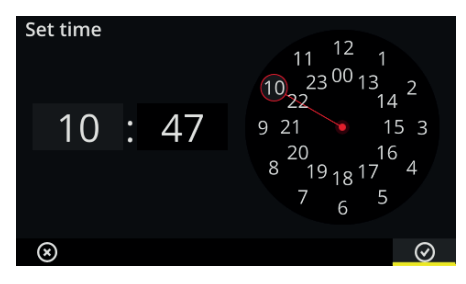

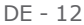

# Kommunikation

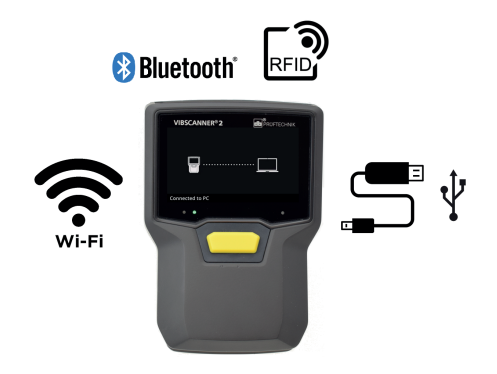

| Kanal          | Anwendung                                                                                                    |
|----------------|----------------------------------------------------------------------------------------------------|
| USB            | Messdatenaustausch mit OMNITREND Cen-<br>ter, direkt oder via Dateisystem.<br>Dateiübertragung, z.B. Reports, Firmware-<br>Update, Bedienungsanleitung, Screenshots. |
| Wi-Fi          | Messdatenversand an MQTT-Broker                                                                                                    |
| Bluetooth (BT) | Signalübertragung an einen BT-Kopfhörer                                                                                                    |
| RFID           | Messstellen-Erkennung mit Hilfe codierter<br>RFID-Transponder.                                                                                                    |

### Energieverbrauch optimieren

۲

Im **Ruhezustand** schaltet sich das Display aus und der Prozessor verbraucht weniger Energie.

Das Gerät geht **automatisch** in den Ruhezustand, wenn es eine Zeit lang nicht bedient wird. **[Gerät > Akku-Manager > Ruhezustand]**.

Ruhezustand **manuell** aktivieren: EIN/AUS-Taste kurz drücken bis das Display sich ausschaltet.

Das Gerät schaltet sich automatisch aus, wenn es eine Zeit lang nicht bedient wird. [Gerät > Akku-Manager > Ausschalten].

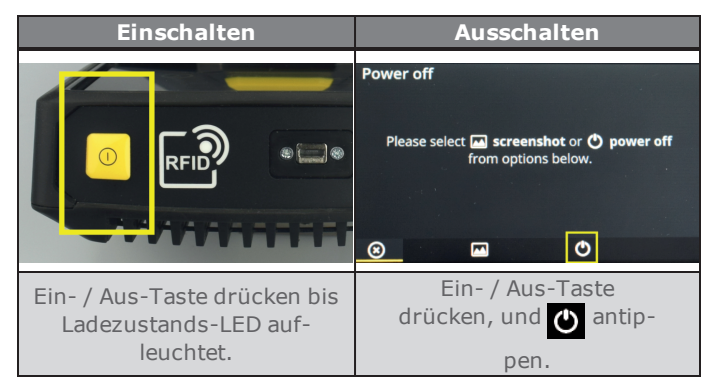

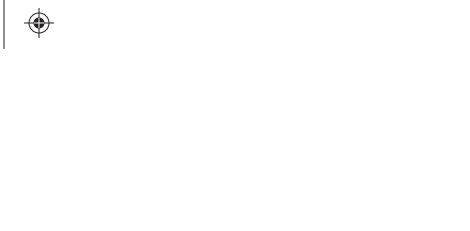

•

•

- - - - - - DE 15

۲

# VIBSCANNER 2 Bedienungsanleitung

۲

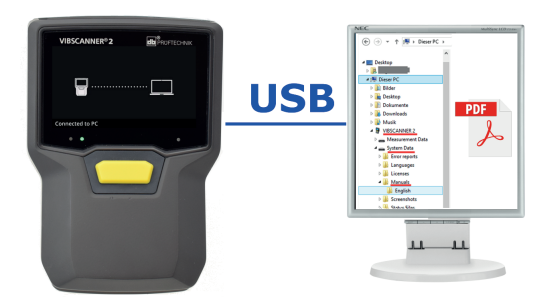

VIBSCANNER 2 / System Data / Manuals / Deutsch /

#### VIBSCANNER2\_manualA4.pdf

PRUFTECHNIK 85737 Ismaning, Deutschland www.pruftechnik.com

LIT 52.100.DE | 16.05.2019